## T: Zabezpieczenie dostępu do komputera.

Cel ogólny lekcji jest nauczenie uczniów zabezpieczania dostępu do komputera poprzez ustawienie statycznego adresu IP, instalację serwera SSH i DenyHosts, oraz zastosowanie różnych metod zabezpieczania dostępu poprzez blokowanie i odblokowywanie dostępu dla wybranych komputerów lub podsieci.

Cele szczegółowe lekcji:

- 1. Zapoznanie uczniów z poleceniami służącymi do zabezpieczania dostępu do komputera, takimi jak instalacja serwera SSH i DenyHosts.
- 2. Uczyć, jak używać statycznego adresu IP, aby zabezpieczyć komputer przed nieautoryzowanym dostępem.
- 3. Nauczyć, jak blokować i odblokowywać dostęp do serwera dla wybranych komputerów lub podsieci poprzez edycję plików hosts.deny i hosts.allow.
- 4. Uczyć, jak korzystać z usługi telnet do testowania połączenia z serwerem.

Podczas wykonywania poniższych zadań w zeszycie w sprawozdaniu podaj i wyjaśnij

1. polecenia, które użyjesz, aby zabezpieczyć dostęp do komputera.

2. odpowiedzi na pytania zadane w treści zadań.

Przed przystąpieniem do ćwiczenia sprawdź czy ustawienie maszyny wirtualnej pozwala na dostęp do Internetu, jeżeli ustawienia są niezgodne wykonaj konfigurację pierwszej i drugiej karty sieciowej według instrukcji, a następnie uruchom Ubuntu.

### Adapter 1

🥝 ubuntu serv 18.04.1 - Ustawienia

|            | Ogólne          | Sieć                   |             |     |              |              |                   |  |  |  |  |
|------------|-----------------|------------------------|-------------|-----|--------------|--------------|-------------------|--|--|--|--|
| <b>F</b>   | System          | Karta 1                |             |     |              |              |                   |  |  |  |  |
|            | Ekran           | ☑ Włącz kartę sieciową |             |     |              |              |                   |  |  |  |  |
| $\bigcirc$ | Pamięć          | Podłączona do:         |             |     | NAT          |              |                   |  |  |  |  |
|            | Dźwięk          |                        | Nazv        | va: |              |              |                   |  |  |  |  |
|            |                 | ▼ Z                    | aawansowa   | ne  |              |              |                   |  |  |  |  |
| P          | Siec            |                        | Typ kar     | ty: | Intel PF     | RO/1000 MT   | Desktop (82540EM) |  |  |  |  |
|            | Porty szeregowe | Tryb                   | nasłuchiwan | ia: | Odmaw        | iaj          |                   |  |  |  |  |
|            | USB             | Adres MAC:             |             |     | 080027680A08 |              |                   |  |  |  |  |
|            |                 | ✓ Kabe                 |             |     |              | el podłączor | лу                |  |  |  |  |
| Adap       | oter 2          |                        |             |     |              |              |                   |  |  |  |  |

|            | Ogólne          | Sieć            | Sieć        |          |              |      |               |               |           |          |
|------------|-----------------|-----------------|-------------|----------|--------------|------|---------------|---------------|-----------|----------|
|            | System          | Karta 1 K       | arta 2 K    | arta 3   | Karta 4      |      |               |               |           |          |
|            | Ekran           | Włącz kart      | tę sieciową |          |              |      |               |               |           |          |
| $\bigcirc$ | Pamięć          | Pod             | łączona do: | Sieć we  | ewnętrzna    |      |               |               |           |          |
|            | Dźwięk          | ✓ Zaav          | Nazwa:      | intnet   |              |      |               | _             |           |          |
| ₽          | Sieć            |                 | Typ karty:  | Intel Pl | RO/1000 MT   | Desk | top (82540EM) |               |           |          |
|            | Porty szeregowe | Tryb nas        | luchiwania: | Odmav    | viaj         |      |               |               |           |          |
| Ø          | USB             |                 | Adres MAC:  | 080027   | 79033C4      |      |               | _             |           |          |
| -          |                 |                 |             | 🗹 Kab    | el podłączon | y    |               |               |           |          |
|            |                 |                 | 🥝 ka - U    | stawie   | nia          |      |               |               |           |          |
| 🍪 ka       | a - Ustawienia  |                 | <u> </u>    | jólne    |              |      | Sieć          |               |           |          |
|            | Ogólne          | Pamięć          | 🗾 Sy        | stem     |              |      | Karta 1       | Karta 2       | Karta 3   | Karta 4  |
| F          | System          | Storage Devices | 📃 Ek        | ran      |              |      | 🗹 Włącz k     | artę sieciową |           |          |
|            | Ekran           | Kontroler: SATA | 🦻 Pa        | mięć     |              |      | Р             | odłączona do  | : Sieć we | wnętrzna |
| $\bigcirc$ | Pamięć          | Brak            |             |          |              |      |               | Nazwa         | : intnet  |          |

Do ćwiczenia potrzebna jest nowa (czysta):

- instalacja Ubuntu serwera. Przygotuj Ubuntu przywróć migawkę 1 wykonaną na pierwszej lekcji.
- instalacja Windows (7 lub 10) przekopiuj z folderu z wzorcowymi plikami dysków do swojego folderu.

Po uruchomieniu Ubuntu podaj login: ubuntu Password: 1234

Wpisz sudo -s Password: 1234

ubuntu@dlp:~\$ <mark>sudo -s</mark> [sudo] password for ubuntu:

Przygotowanie do ćwiczenia. Ustawienie statycznego adresu IP.

1. Pozostaw adres IP dla Ubuntu na Adapter 2 na statyczny.

Otwórz plik, który opisuje interfejsy sieciowe nano /etc/netplan/01-netcfg.yaml Pozostaw zalecane wpisy w tym pliku GNU nano 2.9.3

This file describes the network interfaces available on your system For more information, see netplan(5). etwork: version: 2 renderer: networkd ethernets: enp0s3: dhcp4: yes enp0s8: dhcp4: no addresses: [10.0.0.30/24]

2. Jeżeli dokonałeś zmian zastosuj ustawienia

root@dlp:~# netplan apply

root@dlp:/# netplan apply

3. Zaktualizuj pamięć podręczną repozytorium pakietów, używając następującej komendy: apt-get update 4. Zainstaluj serwer SSH, uruchom następujące polecenie apt install openssh-server -y 5. Zainstaluj DenyHosts dla Ubuntu apt-get install denyhosts

## Zadanie 1

Zabezpieczanie dostępu do komputera.

Zapisz w zeszycie kolejne czynności wykonane w celu zabezpieczania dostępu do komputera.

Aby umożliwić dostęp do serwera tylko wybranego komputera w sieci, lub grupie wybranych komputerów w sieci:

1. Pozostań zalogowanym do konta użytkownika root. Zablokuj dostęp do wszystkich usług serwera.

Przygotuj pliki zabezpieczanego komputera (serwera).

a) Wykonaj kopie pliku hosts.deny

root@dlp:~# cp /etc/hosts.deny /etc/kopiahosts.deny

b) Edytuj pliku hosts.deny

root@debian:∼# nano /etc/hosts.deny

c) W pliku /etc/hosts.deny na końcu dopisz ALL: ALL.

LL: ALL

- 2. Odblokuj dostęp tylko dla wybranego komputera.
  - a) Wykonaj kopie pliku hosts.alllow

root@dlp:~# cp /etc/hosts.allow /etc/kopiahosts.allow

b) Edytuj pliku hosts.alllow

### root@dlp:~<mark># nano /etc/hosts.allow</mark>

c) W pliku /etc/hosts.allow dopisz adres komputera uprawnionego do korzystania z serwera

np. ALL: 10.0.0.41 ALL: 10.0.0.41

- 3. Odblokuj dostęp tylko dla podsieci komputerów.
  - d) W pliku /etc/hosts.allow dopisz adres podsieci z komputerami uprawnionymi do korzystania z serwera, np. ALL: 10.0.0/255.255.255.0 All: 192.167.0.0/255.255.255.0
- 4. Odblokuj dostęp tylko dla podsieci, z wyjątkiem jednego z komputerów.
  - a) W pliku /etc/hosts.allow dopisz adres podsieci z komputerami uprawnionymi do korzystania z serwera i podaj adres zablokowanego komputera, np. ALL: 10.0.0/255.255.255.0 EXCEPT 10.0.0.224

All: 192.167.0.0/255.255.255.0 EXCEPT 192.167.0.224

- 5. Przetestuj możliwość nawiązywania połączenia z serwerem.
  - a) Zainstaluj usługę telnet. root@dlp:~# apt install telnetd
  - b) Wykonaj restart demona telnetu.

root@dlp:<sup>~</sup># /etc/init.d/openbsd-inetd restart [ ok ] Restarting openbsd-inetd (via systemctl): open<u>bsd-inetd.service.</u>

c) Ustaw na kliencie (7-ce) adres ip.

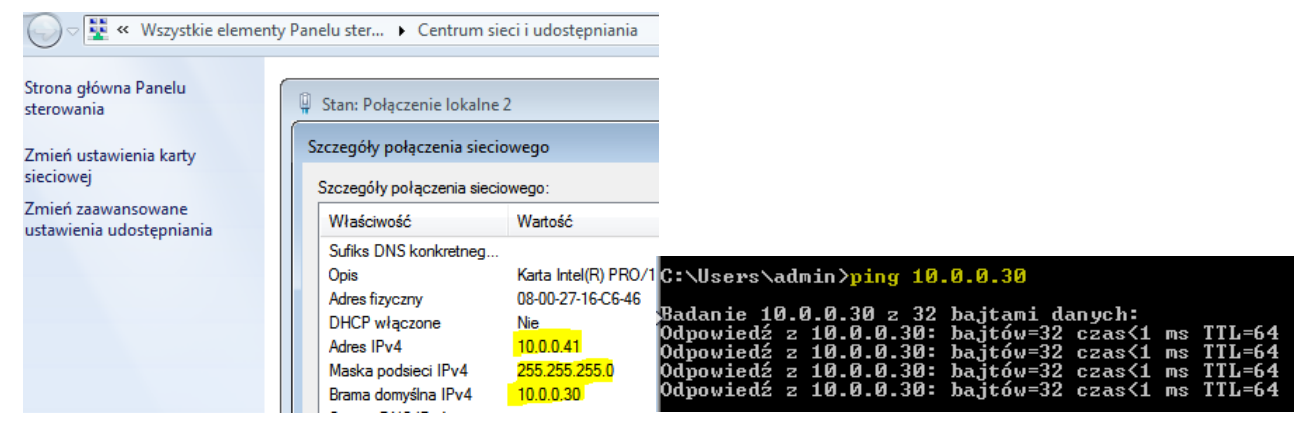

d) Ustaw na kliencie (7-ce) funkcje Klient Telnet.

| 🔵 🗢 📷 « Wszystkie ele                       | ementy Panelu sterowania 🕨 Programy i funkcje 🔹 🖌 Przeszuk                                                                                                    |  |  |  |  |  |  |
|---------------------------------------------|----------------------------------------------------------------------------------------------------|--|--|--|--|--|--|
| Strona główna Panelu<br>sterowania          | Odinstalui lub zmień program                                                                                                    |  |  |  |  |  |  |
| Wyświetl zainstalowane<br>aktualizacje      | Włącz lub wyłącz funkcje systemu Windows 🛛 🔞                                                                                                    |  |  |  |  |  |  |
| Włącz lub wyłącz funkcje<br>systemu Windows | Aby włączyć funkcję, zaznacz jej pole wyboru. Aby wyłączyć funkcję,<br>wyczyść jej pole wyboru. Wypełnione pole oznacza, że tylko część funkcji<br>jest włączona. |  |  |  |  |  |  |
|                                             | Filtr TIFF IFilter systemu Windows         Funkcje multimedialne         Gry         Indexing Service         Internet Explorer 8                                 |  |  |  |  |  |  |
|                                             | Internetowe usługi informacyjne     Kient Telnet     Kient TFTP     Kompresja RDC     Microsoft NET Framework 3.5.1                                               |  |  |  |  |  |  |
|                                             | OK Anuluj                                                                                                    |  |  |  |  |  |  |

e) Uruchom telnet na 10.0.0.30

```
C:\Windows\system32\cmd.exe
Microsoft Windows [Wersja 6.1.7601]
Copyright (c) 2009 Microsoft Corporation
C:\Users\admin>telnet 10.0.0.30
```

f) Podaj login <mark>ubuntu</mark> i hasło <mark>1234</mark> (uwaga hasło nie wyświetla się)

```
Cos. Telnet 10.0.0.30
Ubuntu 18.04.1 LTS
dl\login: ubuntu
Password:
Last login: Wed Sep 12 10:40:05 CEST 2018 on tty1
Welcome to Ubuntu 18.04.1 LTS (GNU/Linux 4.15.0-29-generic x86_64)
                           https://help.ubuntu.com
 * Documentation:
                           https://landscape.canonical.com
https://ubuntu.com/advantage
 * Management:
 * Support:
   System information as of Wed Sep 12 13:19:11 CEST 2018
                                                                                   94
                       0.12
   System load:
                                                  Processes:
                                                  Users logged in: 1
IP address for enp0s3: 10.0.2.15
IP address for enp0s8: 10.0.0.30
   Usage of /:
                       0.2% of 914.76GB
   Memory usage: 8%
   Swap usage:
                       Й2
37 packages can be updated.
20 updates are security updates.
ubuntu@dlp:~$
```

g) Sprawdź nawiązane połączenia i otwarte porty protokołu TCP/IP na porcie 23.

| C:\llsevs | ∖admin> <mark>netstat -an ¦fin</mark> | d /i "23"         |             |
|-----------|---------------------------------------|-------------------|-------------|
| TCP       | 10.0.0.41:49164                       | 10.0.30:23        | USTANOVIONO |
| ŤČP       | 10.0.2.15:49167                       | 157.56.96.123:443 | USTANOWIONO |
| ŪDP       | 10.0.2.15:63723                       | *:*               |             |

h) Czy jest ustawione połączenia na porcie 23?

## (zgłoszenie) 1

i) Zmień adres ip na 10.0.0.224.

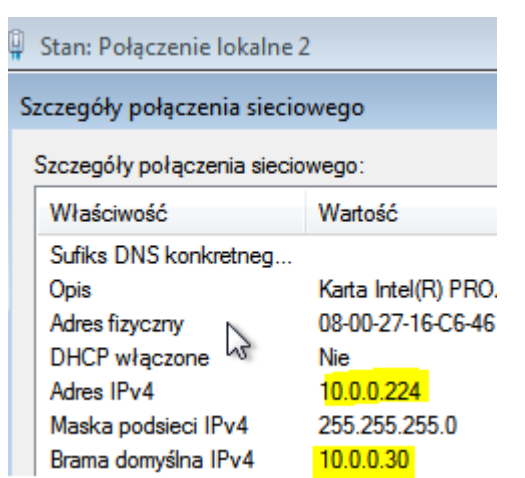

j) Sprawdź możliwość korzystania z usługi telnetu.

```
C:\Windows\system32\cmd.exe

Microsoft Windows [Wersja 6.1.7601]

Copyright (c) 2009 Microsoft Corporation

C:\Users\admin>telnet 10.0.0.30

Telnet 10.0.0.30

C:\Users\admin>____

C:\Users\admin>___
```

k) Sprawdź nawiązane połączenia i otwarte porty protokołu TCP/IP na porcie 23.

```
C:\Users\admin><mark>netstat -an {find /i "23</mark>"
C:\Users\admin>_
```

- 1) Czy jest ustawione połączenia na porcie 23?
- m) Dlaczego nie jest ustawione połączenia na porcie 23?

# (zgłoszenie) 2

## Zadanie 2

Konfigurowanie DenyHosts

Plik konfiguracyjny DenyHosts w Ubuntu to /etc/denyhosts.conf

Aby edytować plik konfiguracyjny DenyHosts, uruchom następujące polecenie:

## nano /etc/denyhosts.conf

Przyjrzyjmy się teraz niektórym właściwościom w pliku konfiguracyjnym DenyHosts i ich działaniu.

# DENY\_THRESHOLD\_INVALID

Ta opcja jest odpowiedzialna za blokowanie logowania SSH dla kont użytkowników, które nie istnieją w systemie. Domyślna wartość to 5. Oznacza to, powiedzmy, że ktoś próbuje zalogować się do serwera

SSH jako różne nazwy użytkowników. Jeśli próba jest w sumie większa niż 5 razy, wówczas adres IP komputera próbującego nawiązać połączenie zostanie dołączony do pliku /etc/hosts.deny, w ten sposób komputer nie będzie mógł połączyć się z serwerem SSH dopóki nie zostanie usunięty z pliku /etc/hosts.deny.

#### # DENY\_THRESHOLD\_VALID = 10

Na poniższym zrzucie ekranu widać, że adres IP mojego serwera denyhosts to 10.0.0.30

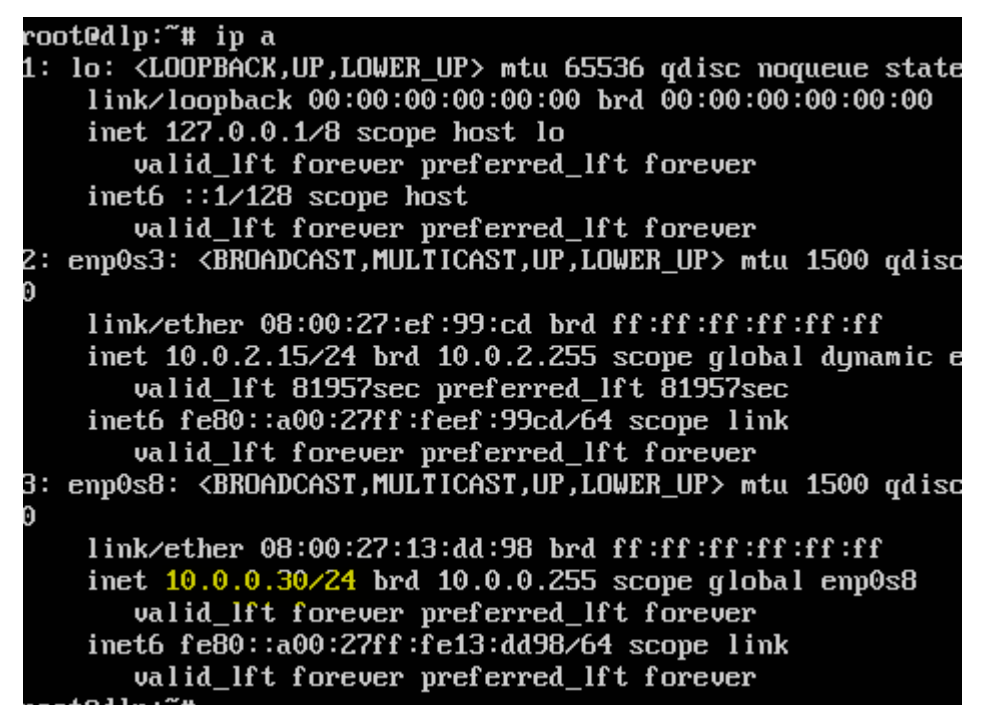

1. Ustaw maszynę wirtualną drugiego komputera (ubuntu desktop),

| 🤪 ubuntu desktop - Ustawienia |                 |                                 |                     |                   |          |              |         |           |  |  |  |
|-------------------------------|-----------------|---------------------------------|---------------------|-------------------|----------|--------------|---------|-----------|--|--|--|
|                               | Ogólne          | Sieć                            |                     |                   |          |              |         |           |  |  |  |
|                               | System          | Karta 1 Karta 2 Karta 3 Karta 4 |                     |                   |          |              |         |           |  |  |  |
|                               | Ekran           | ☑ Włącz kartę sieciową          |                     |                   |          |              |         |           |  |  |  |
| $\mathbf{S}$                  | Pamięć          |                                 | Podłączona o        | Sieć wewnętrzna 🔻 |          |              |         |           |  |  |  |
|                               | Dźwięk          | ⊽ 2                             | Nazv<br>Zaawansowai | va:<br>ne         | intnet   |              |         |           |  |  |  |
| ₽                             | Sieć            |                                 | Typ kar             | ty:               | Intel Pl | RO/1000 MT   | Desktop | (82540EM) |  |  |  |
|                               | Porty szeregowe | Tryb                            | nasłuchiwan         | Odmawiaj          |          |              |         |           |  |  |  |
|                               | USB             |                                 | Adres MA            | C:                | 080027   | 76BF220      |         |           |  |  |  |
|                               |                 |                                 |                     |                   | 🗹 Kab    | el podłączor | ту      |           |  |  |  |

2. Ustaw adres IP drugiego komputera (ubuntu desktop), który spróbuję połączyć się z serwerem denyhosts, to 10.0.0.92

```
GNU nano 2.9.3 /etc/netplan/01-network-manager-all.yaml

Let NetworkManager manage all devices on this system

network:

version: 2

renderer: NetworkManager

ethernets:

enp0s3:

dhcp4: no

addresses: [10.0.0.92/24]
```

```
root@bolek–VirtualBox:~# netplan apply
```

3. Spróbuj połączyć się z serwerem jako baduser. Zauważ, że użytkownik baduser nie istnieje w serwerze denyhosts. Podaj przypadkowe hasło.

ssh baduser@10.0.0.30

Jak widać, próbowałem zalogować się kilka razy i każda próba nie powiodła się.

```
oot@bolek–VirtualBox:~# ping 10.0.0.30
ING 10.0.0.30 (10.0.0.30) 56(84) bytes of data.
4 bytes from 10.0.0.30: icmp_seq=1 ttl=64 time=0.622 ms
4 bytes from 10.0.0.30: icmp_seq=2 ttl=64 time=0.497 ms
54 bytes from 10.0.0.30: icmp_seq=3 ttl=64 time=0.500 ms
'n.
-- 10.0.0.30 ping statistics ---
B packets transmitted, 3 received, 0% packet loss, time 2030ms
 tt min/avg/max/mdev = 0.497/0.539/0.622/0.064 ms
root@bolek–VirtualBox:~<mark># ssh baduser@10.0.0.30</mark>
The authenticity of host '10.0.0.30 (10.0.0.30)' can't be established.
ECDSA key fingerprint is SHA256:ujdruTloGRTzpNXQzE9KojeR26k0UlOqAU90N8p1aOg.
Are you sure you want to continue connecting (yes/no)? yes
Warning: Permanently added '10.0.0.30' (ECDSA) to the list of known hosts.
paduser@10.0.0.30's password:
Permission denied, please try again.
Paduser@10.0.0.30's password:
Permission denied, please try again.
aduser@10.0.0.30's password:.
paduser@10.0.0.30: Permission denied (publickey,password).
root@bolek–VirtualBox:~#
```

- 4. Spróbuj jeszcze kilka razy, otrzymasz komunikat "Połączenie zamknięte przez zdalny host". Oznacza to, że mój adres IP został zablokowany przez DenyHosts.
- 5. Przeczytaj zawartość pliku /etc/hosts.deny za pomocą polecenia:

## cat /etc/hosts.deny

Powinieneś zobaczyć adres IP komputera, który próbowałeś zalogować jako nieistniejący użytkownik baduser. Więc DenyHosts działa idealnie (patrz poniżej).

root@dlp:~# cat /etc/hosts.deny # /etc/hosts.demy: list of hosts that are \_not\_ allowed to access the system. See the manual pages hosts\_access(5) and hosts\_options(5). # Example: ALL: some.host.name, .some.domain ALL EXCEPT in.fingerd: other.host.name, .other.domain If you're going to protect the portmapper use the name "rpcbind" for the # daemon name. See rpcbind(8) and rpc.mountd(8) for further information. # The PARANOID wildcard matches any host whose name does not match its # address. # You may wish to enable this to ensure any programs that don't # validate looked up hostnames still leave understandable logs. In past # versions of Debian this has been the default. # ALL: PARANOID ALL: ALL sshd: 10.0.0.92 root@dlp:~#

6. Opisz w zeszycie poniższe opcje:

## DENY\_THRESHOLD\_VALID

Ta opcja jest taka sama jak DENY\_THRESHOLD\_INVALID

Jedyna różnica polega na tym, że DENY\_THRESHOLD\_VALID dotyczy istniejących użytkowników na maszynie denyhosts-server.

Oznacza to, że jeśli próby logowania dla istniejących użytkowników zakończą się niepowodzeniem 10 razy (wartość domyślna), adres IP komputera próbującego nawiązać połączenie zostanie dołączony do pliku /etc/hosts.deny.

Maszyna próbująca się połączyć nie będzie już mogła łączyć się z serwerem.

```
# DENY_THRESHOLD_VALID: block each host after the number of failed
# login attempts has exceeded this value. This value applies to valid
# user login attempts (eg. user accounts that exist in /etc/passwd) except
# for the "root" user
#
DENY_THRESHOLD_VALID = 10
```

### DENY\_THRESHOLD\_ROOT

To samo, co pozostałe dwie opcje. Tak samo jak pozostałe dwie opcje. Wartość to 1. Oznacza to, że jeśli ktoś spróbuje połączyć się z serwerem denyhosts jako root i raz się nie powiedzie, jego / jej adres IP zostanie dołączony do pliku /etc/hosts.deny. Nie będzie on już mógł się połączyć z serwerem.

### HOSTNAME\_LOOKUP

Domyślnie w systemie Ubuntu DenyHosts nie rozpoznaje nazw hostów. Oznacza to, że adresy IP nie zostaną przekształcone na nazwy hostów. Ale jeśli potrzebujesz rozwiązać nazwy hostów na adres IP i tak dalej, ustaw HOSTNAME\_LOOKUP na YES i zapisz plik.

HOSTNAME\_LOOKUP

HOSTNAME\_LOOKUP=YESINO If set to YES, for each IP address that is reported by Denyhosts, the corresponding hostname will be looked up and reported as well (if available).

Hostname\_lookup=no

### AGE\_RESET\_VALID

AGE\_RESET\_VALID informuje DenyHosts po upływie czasu, przez który nieudane próby logowania dla istniejącego użytkownika zostaną zresetowane do wartości 0. Domyślna wartość to 5 dni. Oznacza to, że jeśli ktoś spróbuje zalogować się w dniu 1, a następnie czekać przez 5 dni i spróbować ponownie zalogować się, DenyHosts nie umieszcza ich w pliku /etc/hosts.deny.

AGE\_RESET\_VALID: Specifies the period of time between failed login attempts that, when exceeded will result in the failed count for this host to be reset to 0. This value applies to login attempts to all valid users (those within /etc/passwd) with the exception of root. If not defined, this count will never be reset.

See the comments in the PURGE\_DENY section (above) for details on specifying this value or for complete details refer to: http://denyhost.sourceforge.net/faq.html#timespec

AGE\_RESET\_VALID=5d

### AGE\_RESET\_ROOT

To samo co AGE\_RESET\_VALID, ale dotyczy tylko nieprawidłowych loginów root. Domyślna wartość to 25 dni.

AGE\_RESET\_VALID: Specifies the period of time between failed login attempts that, when exceeded will result in the failed count for this host to be reset to 0. This value applies to login attempts to all valid users (those within /etc/passwd) with the exception of root. If not defined, this count will never be reset.

See the comments in the PURGE\_DENY section (above) for details on specifying this value or for complete details refer to: http://denyhost.sourceforge.net/faq.html#timespec

AGE\_RESET\_VALID=5d

### AGE\_RESET\_INVALID

To samo, co AGE\_RESET\_VALID, ale dotyczy tylko nieudanych prób zalogowania się nieistniejących użytkowników maszyny denyhosts-server.

# AGE\_RESET\_INVALID: Specifies the period of time between failed login # attempts that, when exceeded will result in the failed count for # this host to be reset to 0. This value applies to login attempts # made to any invalid username (those that do not appear # in /etc/passwd). If not defined, count will never be reset. # # See the comments in the PURGE\_DENY section (above) # for details on specifying this value or for complete details # refer to: http://denyhost.sourceforge.net/faq.html#timespec # AGE\_RESET\_INVALID=10d

Jest więcej opcji. Ale są one poza zakresem tego ćwiczenia. Proszę zajrzeć na oficjalną stronę DenyHosts pod adresem http://denyhosts.sourceforge.net, aby uzyskać więcej informacji.

### (zgłoszenie) 3

Przywróć pierwszą migawkę.

Podsumowanie:

Po wykonaniu wszystkich czynności z powyższej instrukcji przeczytaj ponownie z zrozumieniem cel

ogólny i cele szczegółowe, które znajdują się na pierwszej stronie instrukcji. Jeżeli one zostały

niezrealizowane to powtarzaj wykonie tej instrukcji w szkole lub/i w domu do momentu zrealizowania.